27 de Set. -1° de Out. 🖯

Acesse http://fup.unb.br/ e confira a programação! Acompanhe as redes sociais @fup\_unb

# **COMO FAZER SUA INSCRIÇÃO?**

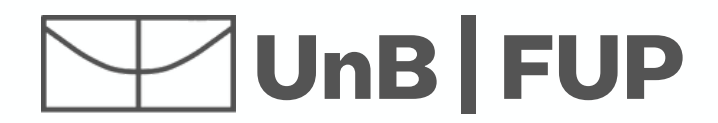

### SEMANA UNIVERSITÁRIA UnB 27 set · 1° out

100 anos de Paulo Freire

Acesse www.unb.br e procure o ícone para acessar o portal SIG UnB ou acesse https://sig.unb.br/sigaa/public/extensao/loginCursosEventosExtensao.jsf e pule para o passo 4

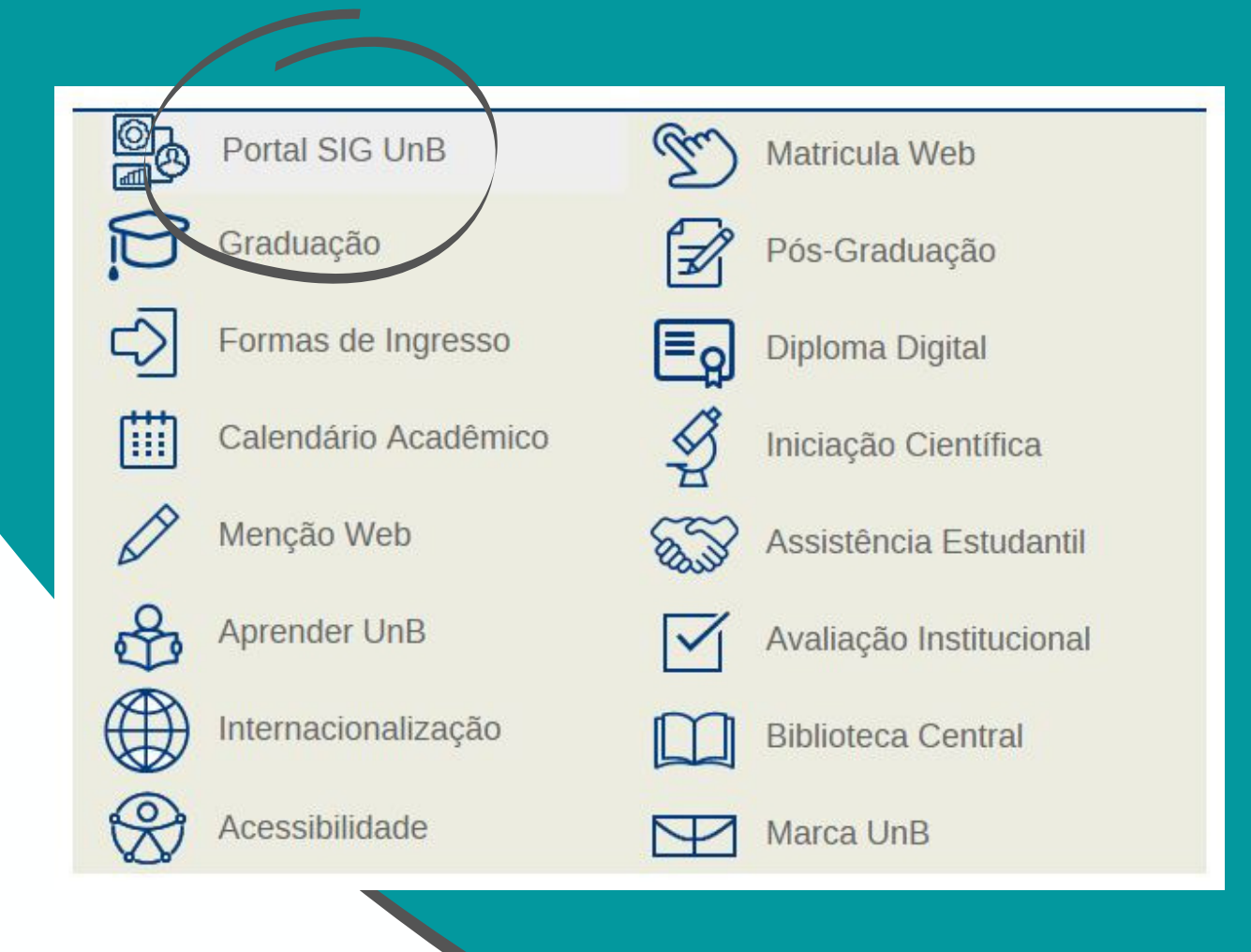

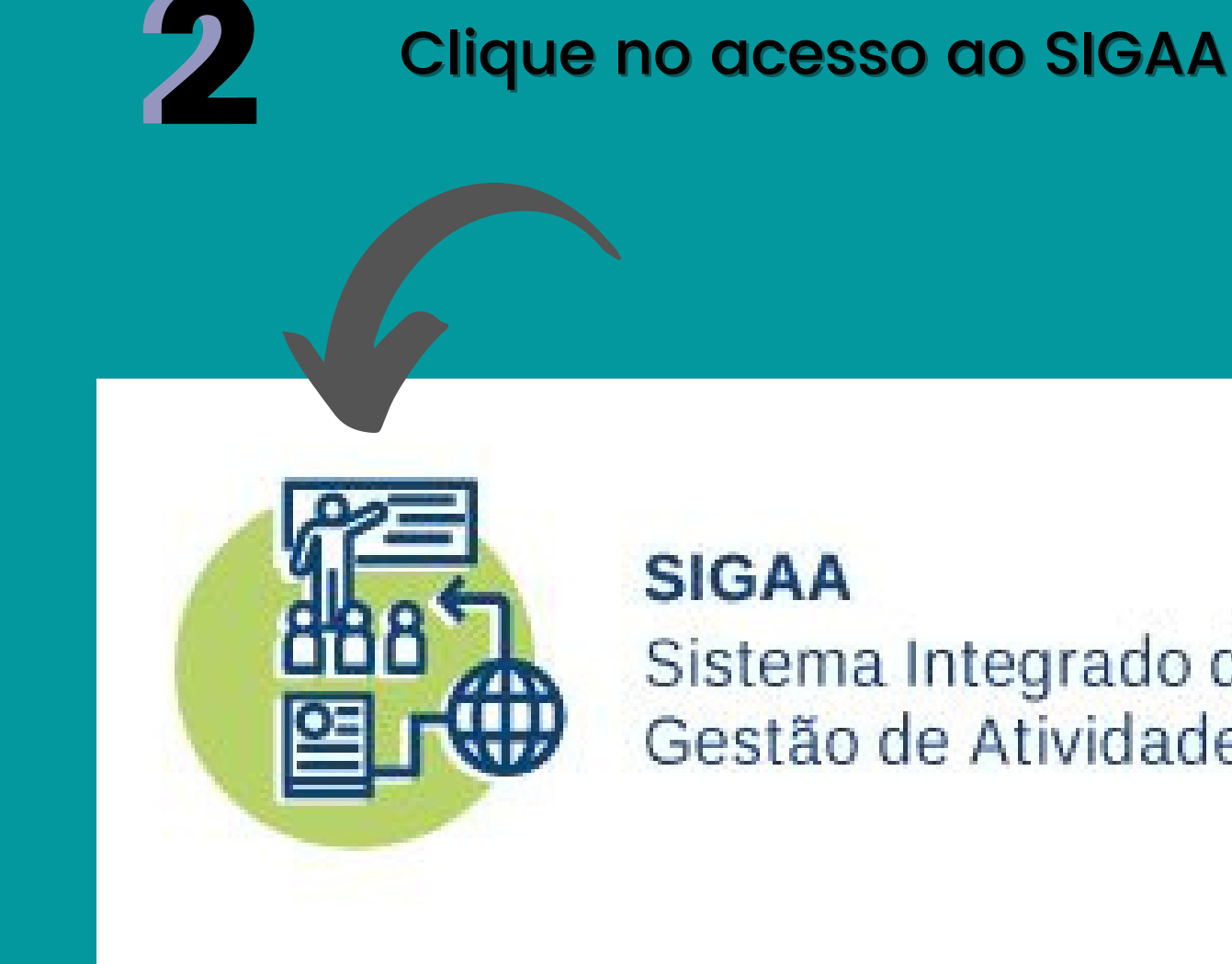

Sistema Integrado de Gestão de Atividades Acadêmicas

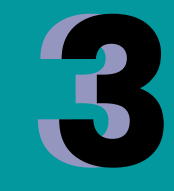

Selecione "Extensão" e então clique em "Acesso à área de inscritos em cursos e eventos"

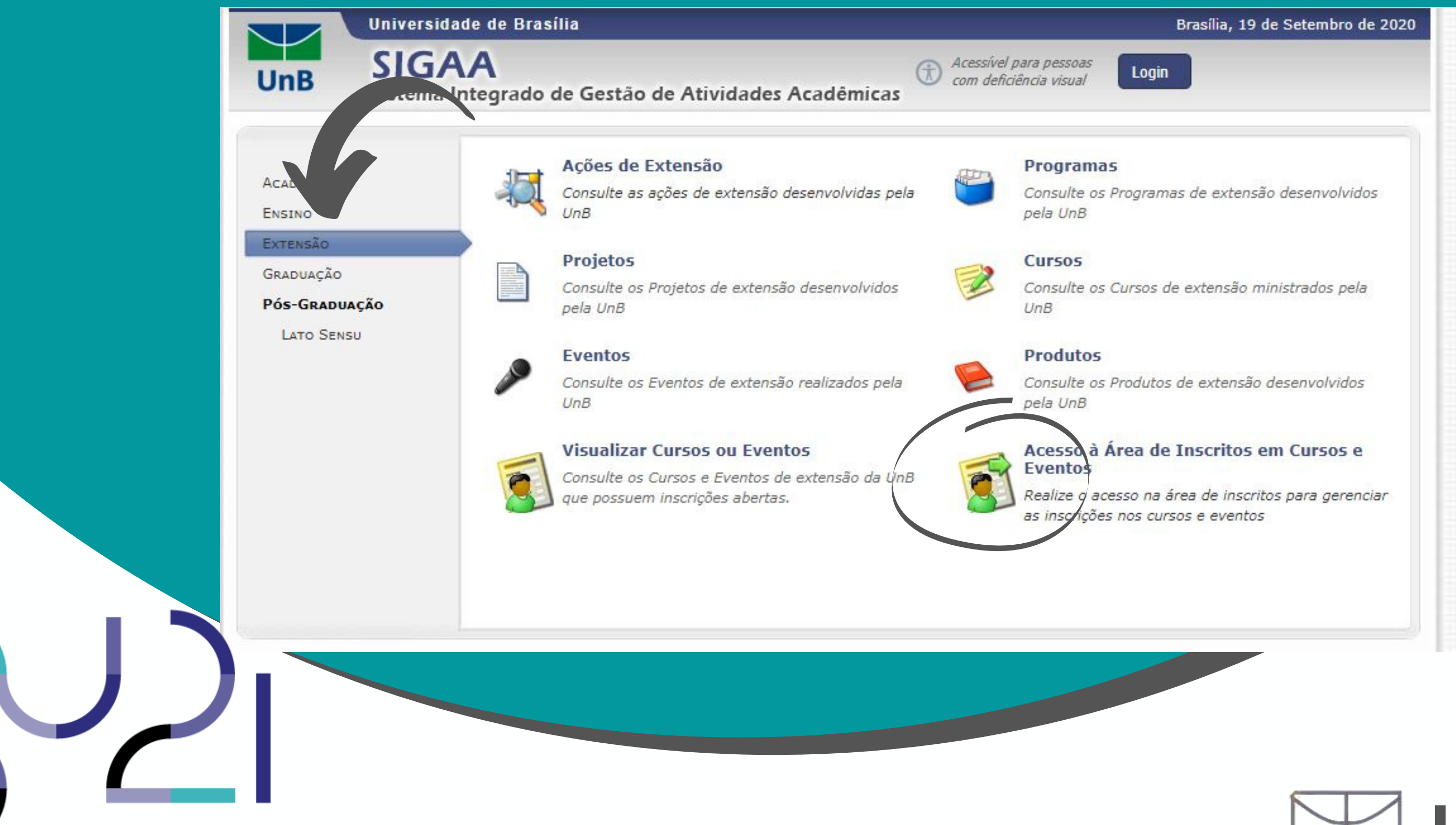

Faça seu login usando o e-mail e senha. Caso ainda não esteja registrado no SIGAA, crie uma conta para você e valide-a em seu e-mail antes de fazer o login

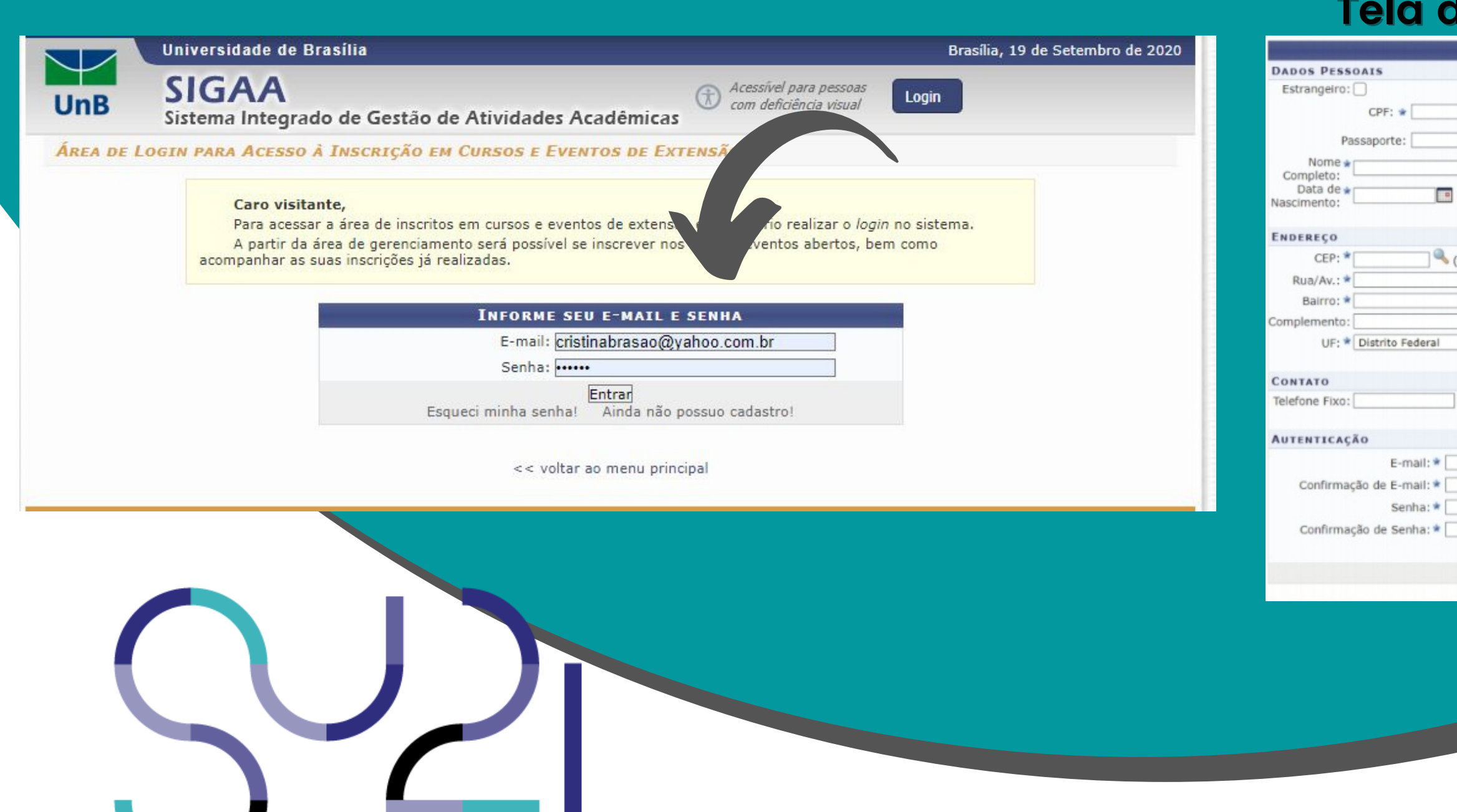

# Atenção!!! Se você acessa o SIGAA com seu CPF, pode ser que precise fazer novo cadastro.

UnB

#### Tela de cadastro

|                        | Formulário de Cada:                       | STRO                    |                                                                                                    |
|------------------------|-------------------------------------------|-------------------------|----------------------------------------------------------------------------------------------------|
| Ex.:(dd/mm/aaaa)       |                                           |                         | Para fazer o cadastro no SIGAA,<br>o participante deverá preencher as<br>informações solicitadas neste<br>formulário. |
| • (clique na lupa para | a buscar o endereço do CEP informa        | ado)<br>Número: *       |                                                                                                    |
| ~                      |                                           | Município: * BRASÍLIA 🗸 |                                                                                                    |
|                        |                                           | Celular:                | xxxxxxxxx(xxx)                                                                                                    |
|                        | Cadastrar<br>* Campos de preenchimento ob | prigatório.             | Após preencher, deverá clicar em<br>"Cadastrar" e um e-mail de confirmação<br>será enviado ao e-mail cadastrado.      |
|                        |                                           |                         |                                                                                                    |
|                        |                                           |                         | a                                                                                                    |

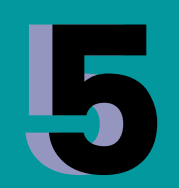

#### Acesse os "Cursos e Eventos abertos"

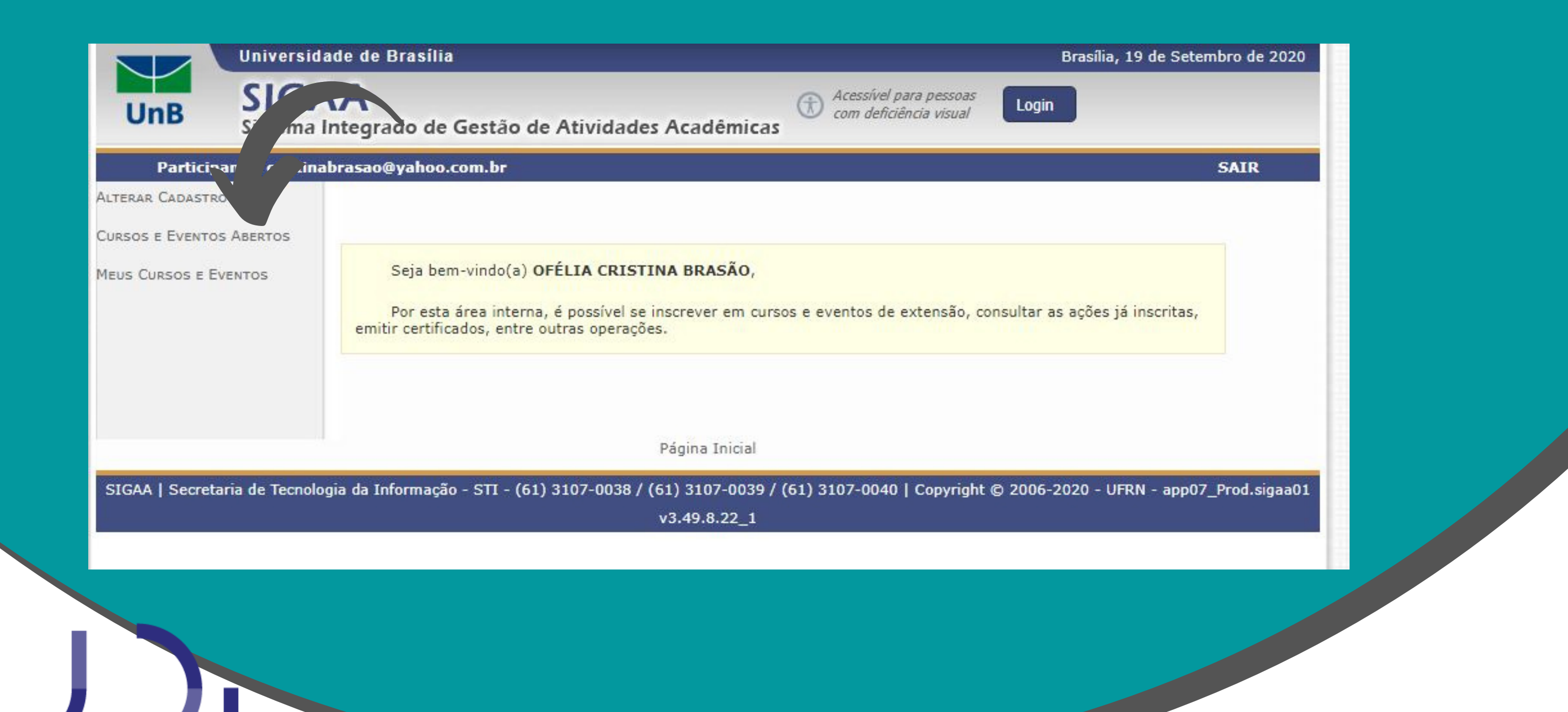

### UnB | FUP

#### Busque as atividades da FUP, uma forma fácil de fazer isso é digitando Ctrl + F e escrevendo FUP

| cristinabrasao@yahoo.com.br<br>os e Eventos de Extensão com Perfodos de Inscrição Abertos<br>Caro Usuário(a),<br>Abaixo estão listados os cursos ou eventos de extensão que possuem períodos de inscriçã<br>Os cursos e eventos listados em verde são cursos ou eventos cuja inscrição já foi realizad<br>Observação: Caso o curso ou evento possua mini atividades, só será possível se inscreve<br>inscrição na atividade principal. | o aberto<br>a.<br>r nelas a                                                                                                    |
|----------------------------------------------------------------------------------------------------|----------------------------------------------------------------------------------------------------|
| OS E EVENTOS DE EXTENSÃO COM PERÍODOS DE INSCRIÇÃO ABERTOS<br>Caro Usuário(a),<br>Abaixo estão listados os cursos ou eventos de extensão que possuem períodos de inscriçã<br>Os cursos e eventos listados em <b>verde</b> são cursos ou eventos cuja inscrição já foi realizad<br>Observação: Caso o curso ou evento possua mini atividades, só será possível se inscreve<br>inscrição na atividade principal.                         | o aberto<br>a.<br>r nelas a                                                                                                    |
| Caro Usuário(a),<br>Abaixo estão listados os cursos ou eventos de extensão que possuem períodos de inscriçã<br>Os cursos e eventos listados em <b>verde</b> são cursos ou eventos cuja inscrição já foi realizad<br><b>Observação:</b> Caso o curso ou evento possua mini atividades, só será possível se inscreve<br>inscrição na atividade principal.                                                                                | o aberto<br>a.<br>r nelas a                                                                                                    |
|                                                                                                    |                                                                                                    |
| BUSCA POR ACÕES DE EXTENSÃO                                                                                                    |                                                                                                    |
| Título da Ação:                                                                                                    |                                                                                                    |
| Tipo de                                                                                                    |                                                                                                    |
| Atividade:                                                                                                    |                                                                                                    |
| Coordenador:                                                                                                    |                                                                                                    |
| Período:                                                                                                    |                                                                                                    |
| Filtrar                                                                                                    |                                                                                                    |
|                                                                                                    |                                                                                                    |
| <ul> <li>inscrever-se</li> <li>Ver Detalhes do Curso ou Evento de Extensão</li> <li>Visualizar Períodos de Inscrição Abertos para as Mini Atividad</li> </ul>                                                                                                    |                                                                                                    |
| Inscrições Abertas (43)                                                                                                    |                                                                                                    |
|                                                                                                    | <ul> <li>☐ Título da Ação:</li> <li>☐ Tipo de<br/>Atividade:</li> <li>☐ TODOS ▼</li> <li>☐ Área Temática:</li> <li>☐ SELECIONE ▼</li> <li>☐ Coordenador:</li> <li>☐ Período:</li> <li>☐ até</li> <li>☐ Filtrar</li> </ul> |

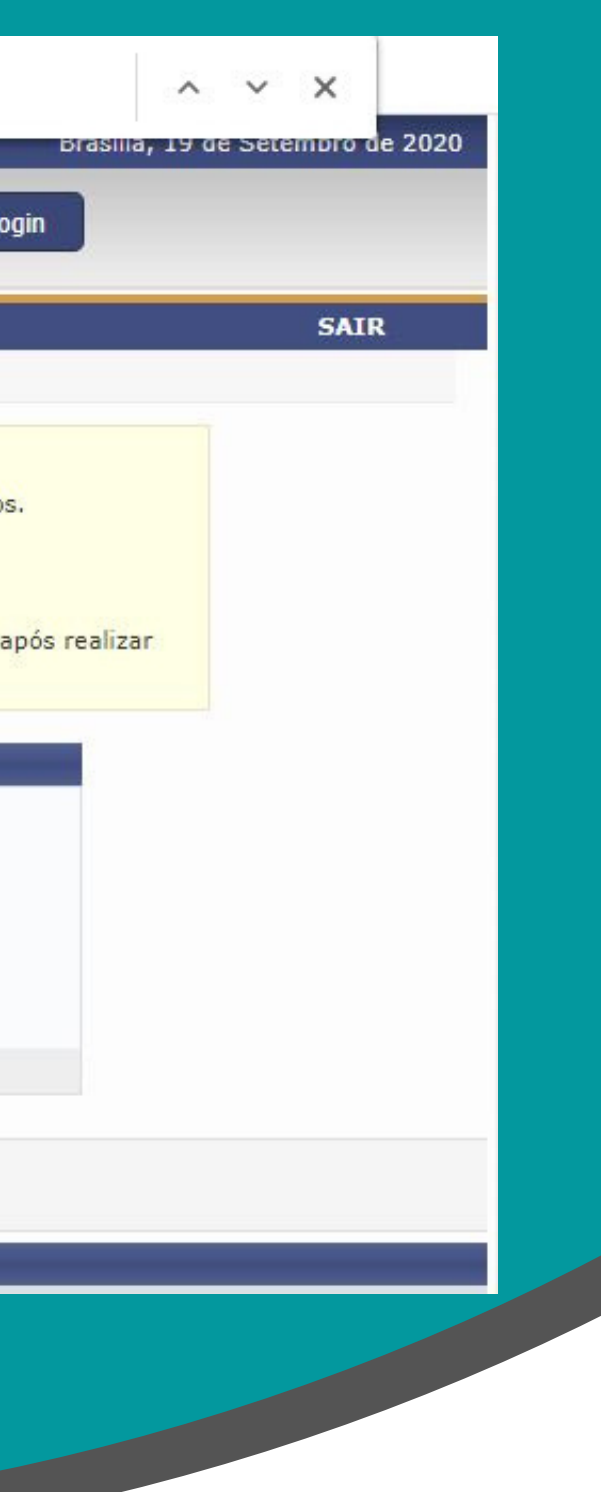

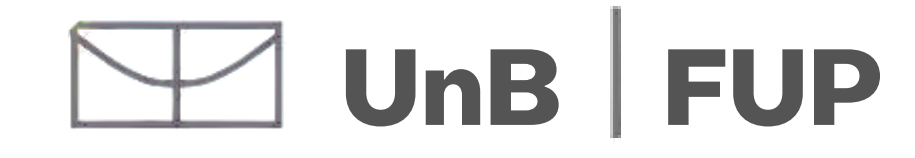

Procure pelo nome da atividade que desejar e selecione "inscrever-se" clicando no icone de seta

| XVIII ao início do século XX)<br>Coordenação: MARIA DO CARMO COUTO DA SILVA                                                                             | CURSO  | 22/09/2020 | 80     | 129 | 1 | 0 📿 🎯        |
|----------------------------------------------------------------------------------------------------|--------|------------|--------|-----|---|--------------|
| III Semana do Turismo -Trilhando caminhos, traçando histórias<br>Coordenação: LIVIA CRISTINA BARROS DA SILVA WIESINIESKI                                | EVENTO | 25/09/2020 | 1180   | 212 | 0 | 968 🔍 🎯 🎎    |
| Diálogos, História (s) e Memórias: conexões educativas em meio a<br>pandemia<br>Coordenação: RITA SILVANA SANTANA DOS SANTOS                            | EVENTO | 25/09/2020 | 9999   | 711 | 0 | 9288 🔍 🥥 🍂   |
| Semana Universitária 2020 - BCE<br>Coordenação: EDUARDO LOPES DE CARVALHO                                                                               | EVENTO | 25/09/2020 | 999999 | 462 | 0 | 999537 🔍 🚱   |
| Arte em Suspensão - Instituto de Artes SEMUNI 2020<br>Coordenação: TERESA CRISTINA JARDIM DE SANTA CRUZ OLIVEIRA                                        | EVENTO | 25/09/2020 | 99999  | 299 | 0 | 99700 🔍 р    |
| Atividades da Semana Universitária do ICS<br>Coordenação: CRISTHIAN TEOFILO DA SILVA                                                                    | EVENTO | 25/09/2020 | 6000   | 285 | 0 | 5715         |
| Semana Universitária FUP 2020 - vinte anos de conexões<br>Coordenação: CAROLINE SIQUEIRA GOMIDE                                                         | EVENTO | 25/09/2020 | 5000   | 176 | 0 | 4824 🔍 🚱 🎎   |
| IREL NA SEMANA UNIVERSITÁRIA<br>Coordenação: THIAGO GEHRE GALVAO                                                                                        | EVENTO | 25/09/2020 | 8000   | 419 | o | 7581 🔾 🎯 🍂   |
| Semana Universitária UnB 2020 FACE<br>Coordenação: VANDER MENDES LUCAS                                                                                  | EVENTO | 25/09/2020 | 1000   | 267 | 0 | 733 🔍 😡 🎎    |
| Projeto da Semana Universitária 2020 do Instituto de Física<br>Coordenação: LEONARDO LUIZ E CASTRO                                                      | EVENTO | 25/09/2020 | 9999   | 265 | 0 | 9734 🔍 🎯 🎎   |
| SEMUNI FAV 2020<br>Coordenação: LUCI SAYORI MURATA                                                                                                    | EVENTO | 25/09/2020 | 9999   | 910 | 0 | 9089 🔾 🕥 🎎   |
| Proposta única do Centro de Estudos Avançados Multidisciplinares na<br>Semana Universitária 2020.<br>Coordenação: JOSE DO EGITO CANDEIRA MARINHO JUNIOR | EVENTO | 25/09/2020 | 999999 | 460 | 0 | 999539 🔍 🥥 🍂 |

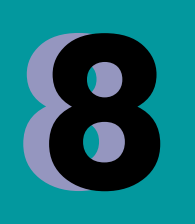

Em "Instituição" preencha de que instituição você vem (Por ex. Universidade de Brasília). Pode ignorar o item referente a "arquivo". Conclua clicando em "confirmar inscrição".

| Caro Usuário,<br>deaxo o formulário de inscrição no EVENTO Semana Universitária FUP 2020 - vinte anos de conexões<br>FORMULÁRIO DE TINSCRIÇÃO<br>DADOS DA ÁTIVIDADE<br>Semana Universitária FUP 2020 - vinte anos de conexões<br>Coordenador: CAROLINE SIQUEIRA GOMIDE<br>Vagas Restantes: 4823<br>Unidade Proponente:<br>Testroções<br>Bern vindo à Semana Universitária de Faculdade Unita Planatina - FUV/Unita 2020I<br>Vocé extá se inscreve de la cultita FUP 2020, que será realizada entre os dias 21 a 25 de setembro de 2020.<br>Vínculo<br>Instituição: « inversidade de Brasilial<br>Arquivo:<br>Excember arquivo:<br>Arquivo:<br>Excember arquivo:<br>Pagina Indual                                                                                                    | The course                | NO CURSO OU EVENTO DE EXTENSÃO SELECIONADO                                                                                                    |  |
|----------------------------------------------------------------------------------------------------|---------------------------|----------------------------------------------------------------------------------------------------|--|
| Caro Usuánio,         Abaixo o formulánio de inscrição no EVENTO Semana Universitária FUP 2020 - vinte anos de conexões         Dacos a ATVIDAD         Coordenador: CAROLINE SIQUERA GOMIDE         Vagas Restantes: #823         Usor o e mino do Semana Universitária FUP/UnB 20201         Vode está se inscrevited a Daculádes UnB Planaltina - FUP/UnB 20201         Vode está se inscrevited a Daculádes UnB Planaltina - FUP/UnB 20201         Vode está se inscrevited a Daculádes UnB Planaltina - FUP/UnB 20201         Vode está se inscrevited a Daculádes UnB Planaltina - FUP/UnB 20201         Vode está se inscrevited a Daculádes UnB Planaltina - FUP/UnB 20201         Vode está se inscrevited a Daculádes UnB Planaltina - FUP/UnB 20201         Vode está se inscrevited a Daculádes UnB Planaltina - FUP/UnB 20201         Vode está se inscrevited a Daculádes UnB Planaltina - FUP/UnB 20201         Vode está se inscrevited a Daculádes UnB Planaltina - FUP/UnB 20201         Vode está se inscrevited a Daculádes UnB Planaltina - FUP/UnB 20201         Vode está se inscrevited a Daculádes UnB Planaltina - FUP/UnB 20201         Vode está se inscrevited a Daculádes UnB Planaltina - FUP/UnB 20201         Vode está se inscrevited a Daculádes UnB Planaltina - FUP/UnB 20201         Arquivo:       Escolher arquivo Escolher arquivo Escolher arquivo Escolher arquivo Escolher arquivo Escolher arquivo Escolher arquivo Escolher arquivo Escolher arquivo Escolher arquivo Escolherarquivo Escolher arquivo Escolher arquivo Es | Inscreve se               | NO CORSO OU EVENTO DE EXTENSÃO SELECIONADO                                                                                                    |  |
| FORMULÁRIO DE INSCRIÇÃO         DADOS DA ATIVIDADE         Semana Universitária FUP 2020 - vinte anos de conexões         Coordenador: CAROLINE SIQUEIRA GOMIDE         Vagas Restantes: 4823       Univade Proponente:         INSTRUÇÕES         Bem vindo à Semana Universitária (A Faculdade UnB Planaltina - FUP/UnB 2020)         Você está se inscrevit de la cuidade UnB Planaltina - FUP/UnB 2020!       Você está se inscrevit de la cuidade UnB Planaltina - FUP/UnB 2020!         Você está se inscrevit de la cuidade de Brasilia       Anoutor         Anoutor         Vinceucia         Anoutor         Confirmar Inscrição         Concelar         Página Invica                                                                                                    |                           | Caro Usuário,<br>Abaixo o formulário de inscrição no EVENTO <b>Semana Universitária FUP 2020 - vinte anos de conexões</b>                                                         |  |
| DADOS DA ATIVIDADE         Semana Universitària FUP 2020 - vinte anos de conexões         Coordenador: CAROLINE SIQUEIRA GOMIDE         Wags Restantes: 4023         Unidade Proponente:         Instruções         Bem vindo à Semana Universidade du B Planaltina - FUP/UnB 2020!         Vocé está se inscrevel el seculade du B Planaltina - FUP/UnB 2020!         Vocé está se inscrevel el seculade du B Planaltina - FUP/UnB 2020!         Vocé está se inscrevel el seculade du B Planaltina - FUP/UnB 2020!         Vénecue         Instituição: * (Iniversidade de Brasilia)         Arquivo:       Escolher arquivo selectonado         Arquivo:       Escolher arquivo Nenhum arquivo selectonado         Pógina Inctal       Pógina Inctal                                                                                                    |                           | Formulário de Inscrição                                                                                                    |  |
| Semana Universităria FUP 2020 - vinte anos de conexões         Coordenador: CAROLINE SIQUEIRA GOMIDE         Vagas Restantes: 4823         Unidade Proponente:         Instruções         Bem vindo à Semana Universităria de Faculdade UnB Planaltina - FUP/UnB 2020!         Você está se inserve Vel De servi UNI FUP 2020, que será realizada entre os dias 21 a 25 de setembro de 2020.         Víncuo         Instituição: * Iniversidade de Brasilia         Accurvos:         Arquivo:         Escolher arquivo Nenhum arquivo seloronado         Página Inizial                                                                                                    | Dados da Ativid           | DADE                                                                                                    |  |
| Cordenador: CAROLINE SIQUEIRA GOMIDE<br>Bags Restantes: 4823<br>Unidade Proponente:<br>INSTRUÇÕES<br>Bem vindo à Semana Unite Atima da Faculdade UnB Planaltina - FUP/UnB 2020!<br>Você estă se inscreve Vanue UNII FUP 2020, que serà realizada entre os dias 21 a 25 de setembro de 2020.<br>Vínculo<br>Instituição: * Universidade de Brasilia<br>Acquive: Inscreção de Arquivo:<br>Arquive: Escolher arquivo Nenhum arquivo sele fonado<br>Confirmar Inscrição<br>Página Inizial                                                                                                    | Semana Universita         | tária FUP 2020 - vinte anos de conexões                                                                                                    |  |
| Vagas Restantes: 4823<br>Unidade Proponente:<br>INSTRUÇÕES<br>Bem vindo à Semana Universidade de Faculdade UnB Planaltina - FUP/UnB 2020!<br>Você está se inscreve de la conductiva de Faculdade unb Planaltina - FUP/UnB 2020!<br>Você está se inscreve de la conductiva de Brasilia<br>Arcuvo<br>Instituição: * (Iniversidade de Brasilia<br>Arcuvo:<br>Escolher arquivo selectoriado<br>Confirmar Inscrição<br>Página Incral                                                                                                    | Coord                     | denador: CAROLINE SIQUEIRA GOMIDE                                                                                                    |  |
| INSTRUÇÕES         Bem vindo à Semana Un protificio da Faculdade UnB Planaltina - FUP/UnB 2020!<br>Você está se inscreval d'un envindint FUP 2020, que será realizada entre os dias 21 a 25 de setembro de 2020.         Vínculo         Instituição: * Iniversidade de Brasilia         Arquivo:         Escolher arquivo         Nenhum arquivo sele donado         Confirmar Inscrição         Página Intrial                                                                                                    | Vagas Re:<br>Unidade Prop | estantes: 4823<br>ponente:                                                                                                    |  |
| Ben vindo à Semana Un publicit da Faculdade UnB Planaltina - FUP/UnB 2020!<br>Você está se inscreve de una d'UNI FUP 2020, que será realizada entre os días 21 a 25 de setembro de 2020.<br>Vínculo<br>Instituição: * Iniversidade de Brasília<br>Arquivo:<br>Arquivo:<br>Escolher arquivo Nenhum arquivo selecionado<br>Confirmar Inscrição<br>Página Incial                                                                                                    | Instruções                |                                                                                                    |  |
| VINCULO<br>Instituição: * Iniversidade de Brasília<br>Arquivo:<br>Arquivo: Escolher arquivo Nenhum arquivo selectonado<br>Confirmar Inscrição Cancelar<br>Página Inivial                                                                                                    | Bem<br>Você               | a vindo à Semana Una sitéria da Faculdade UnB Planaltina - FUP/UnB 2020!<br>è está se inscreva de su vUNI FUP 2020, que será realizada entre os dias 21 a 25 de setembro de 2020. |  |
| Accuro                                                                                                    | VINCULO                   |                                                                                                    |  |
| Arquivo: Escolher arquivo Nenhum arquivo selectonado<br>Confirmar Inscrição<br>Página Inicial                                                                                                    | Archivo                   |                                                                                                    |  |
| Arquivo: Escolher arquivo Nenhum arquivo seleconado<br>Confirmar Inscrição<br>Página Inicial                                                                                                    | crição do A               | Arquivo:                                                                                                    |  |
| Página Inicial                                                                                                    |                           | Arquivo: Escolher arquivo Nenhum arquivo selecionado Confirmar Inscrição Cancelar                                                                                                 |  |
|                                                                                                    |                           | Página Inicial                                                                                                    |  |
|                                                                                                    |                           |                                                                                                    |  |

9

Você receberá uma mensagem confirmando sua inscrição no evento geral. Agora você precisará escolher as atividades de que quer participar. Clique em "Página inicial".

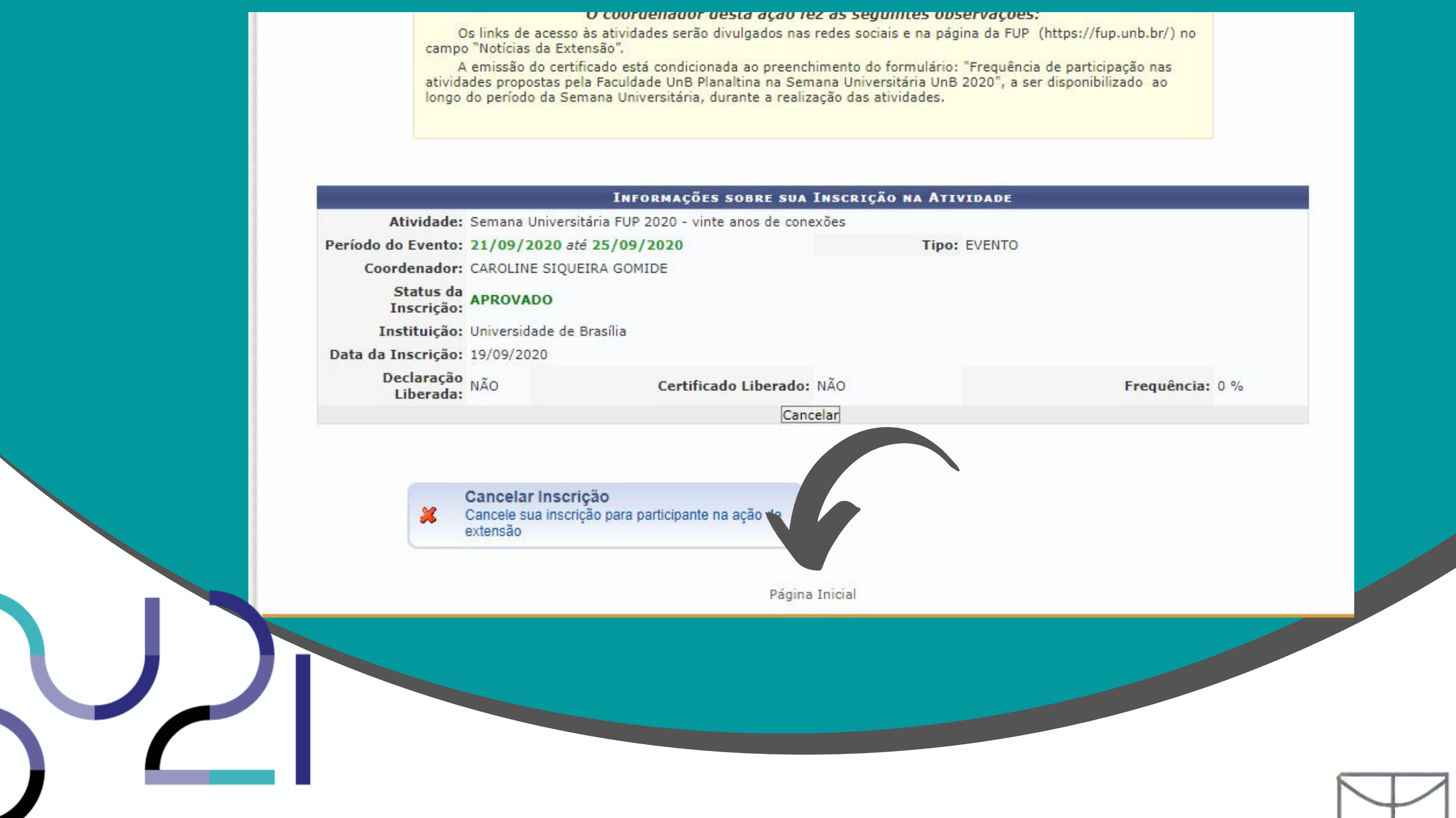

## Volte a clicar em "Cursos e Eventos abertos

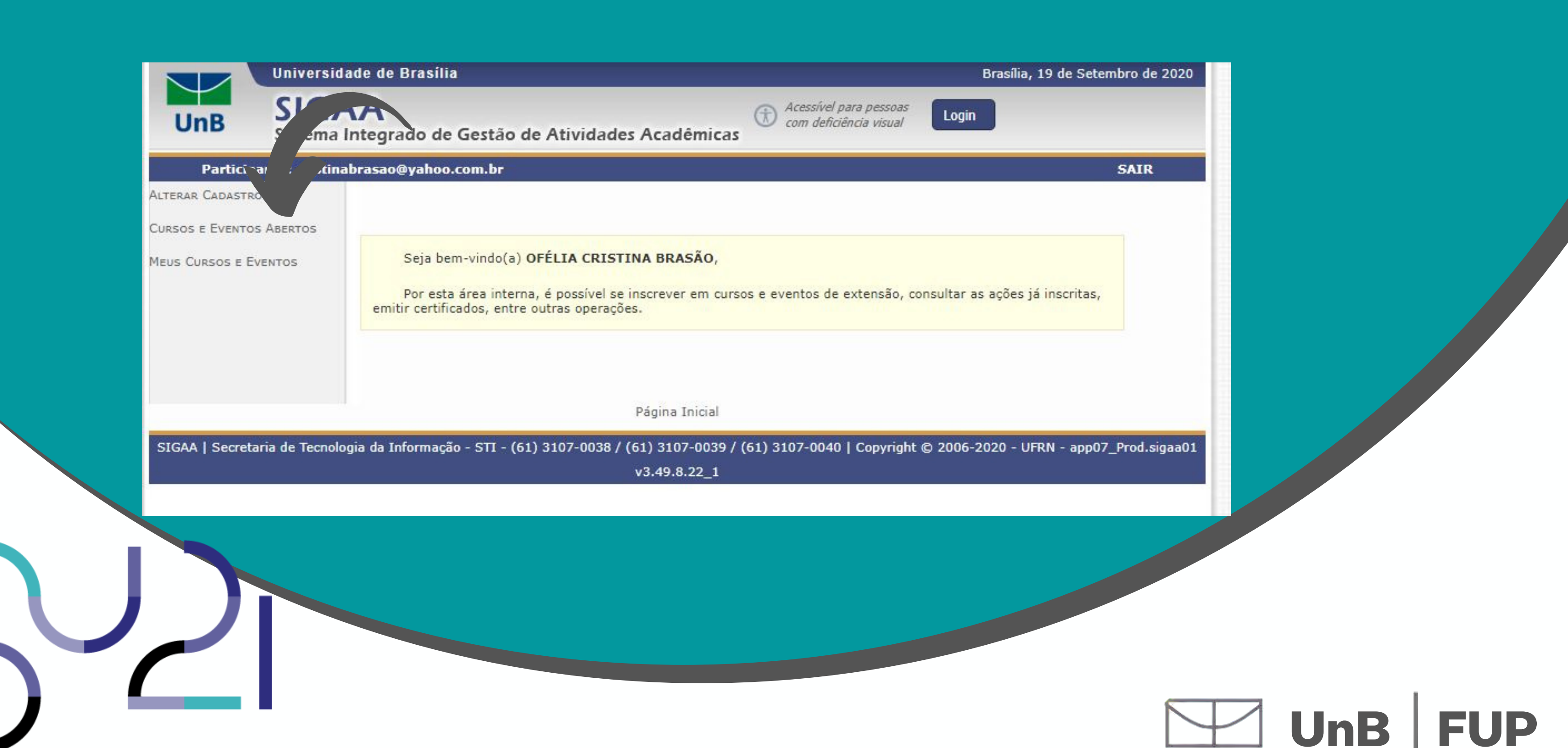

E volte a procurar por FUP usando o comando Ctrl + F

| Universidade de Brasília                                                                                                    |
|----------------------------------------------------------------------------------------------------|
| SIGAA<br>Sistema Integrado de Gestão de Atividades Acadêmicas                                                                                                    |
| ipante: cristinabrasao@yahoo.com.br                                                                                                    |
| CURSOS E EVENTOS DE EXTENSÃO COM PERÍODOS DE INSCRIÇÃO ABERTOS                                                                                                    |
| Caro Usuário(a),<br>Abaixo estão listados os cursos ou eventos de extensão que possuem períodos de inscrição abertos.<br>Os cursos e eventos listados em <b>verde</b> são cursos ou eventos cuja inscrição já foi realizada.<br><b>Observação:</b> Caso o curso ou evento possua mini atividades, só será possível se inscrever nelas apo<br>inscrição na atividade principal. |
| Busca por Ações de Extensão                                                                                                    |
| Título da Ação:                                                                                                    |
| Tipo de TODOS V                                                                                                    |
| ☐ Área Temática: SELECIONE ✓                                                                                                    |
| Coordenador:                                                                                                    |
| Período:                                                                                                    |
| Filtrar                                                                                                    |
| <ul> <li>inscrever-se </li> <li>iver Detalhes do Curso ou Evento de Extensão.</li> <li>ivisualizar Períodos de Inscrição Abertos para as Mini Atividades</li> </ul>                                                                                                    |
| Inscrições Abertas ( 43 )                                                                                                    |
|                                                                                                    |
|                                                                                                    |

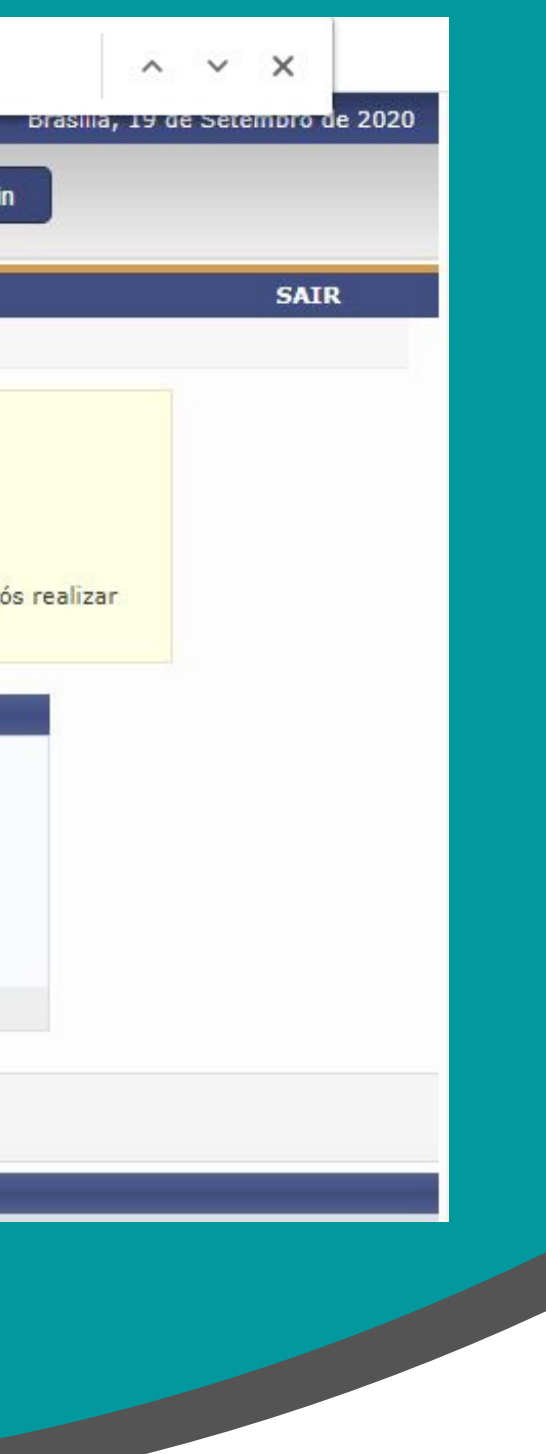

### Agora clique no ícone de quebra-cabeça para inscreverse na atividade.

| XVIII ao início do século XX)<br>Coordenação: MARIA DO CARMO COUTO DA SILVA                                                  | CURSO  | 22/09/2020 | 80                 |
|----------------------------------------------------------------------------------------------------|--------|------------|--------------------|
| III Semana do Turismo -Trilhando caminhos, traçando histórias<br>Coordenação: LIVIA CRISTINA BARROS DA SILVA WIESINIESKI     | EVENTO | 25/09/2020 | 1180               |
| Diálogos, História (s) e Memórias: conexões educativas em meio a<br>pandemia<br>Coordenação: RITA SILVANA SANTANA DOS SANTOS | EVENTO | 25/09/2020 | 999 <mark>9</mark> |
| Semana Universitária 2020 - BCE<br>Coordenação: EDUARDO LOPES DE CARVALHO                                                    | EVENTO | 25/09/2020 | 999999             |
| Arte em Suspensão - Instituto de Artes SEMUNI 2020<br>Coordenação: TERESA CRISTINA JARDIM DE SANTA CRUZ OLIVEIRA             | EVENTO | 25/09/2020 | 99999              |
| Atividades da Semana Universitária do ICS<br>Coordenação: CRISTHIAN TEOFILO DA SILVA                                         | EVENTO | 25/09/2020 | 6000               |
| Semana Universitária FUP 2020 - vinte anos de conexões<br>Coordenação: CAROLINE SIQUEIRA GOMIDE                              | EVENTO | 25/09/2020 | 5000               |
| IREL NA SEMANA UNIVERSITÁRIA<br>Coordenação: THIAGO GEHRE GALVAO                                                             | EVENTO | 25/09/2020 | 8000               |
| Semana Universitária UnB 2020 FACE<br>Coordenação: VANDER MENDES LUCAS                                                       | EVENTO | 25/09/2020 | 1000               |
| Projeto da Semana Universitária 2020 do Instituto de Física<br>Coordenação: LEONARDO LUIZ E CASTRO                           | EVENTO | 25/09/2020 | 9999               |
| SEMUNI FAV 2020<br>Coordenação: LUCI SAYORI MURATA                                                                           | EVENTO | 25/09/2020 | 9999               |
| Proposta única do Centro de Estudos Avançados Multidisciplinares na<br>Semana Universitária 2020.                            | EVENTO | 25/09/2020 | 999999             |

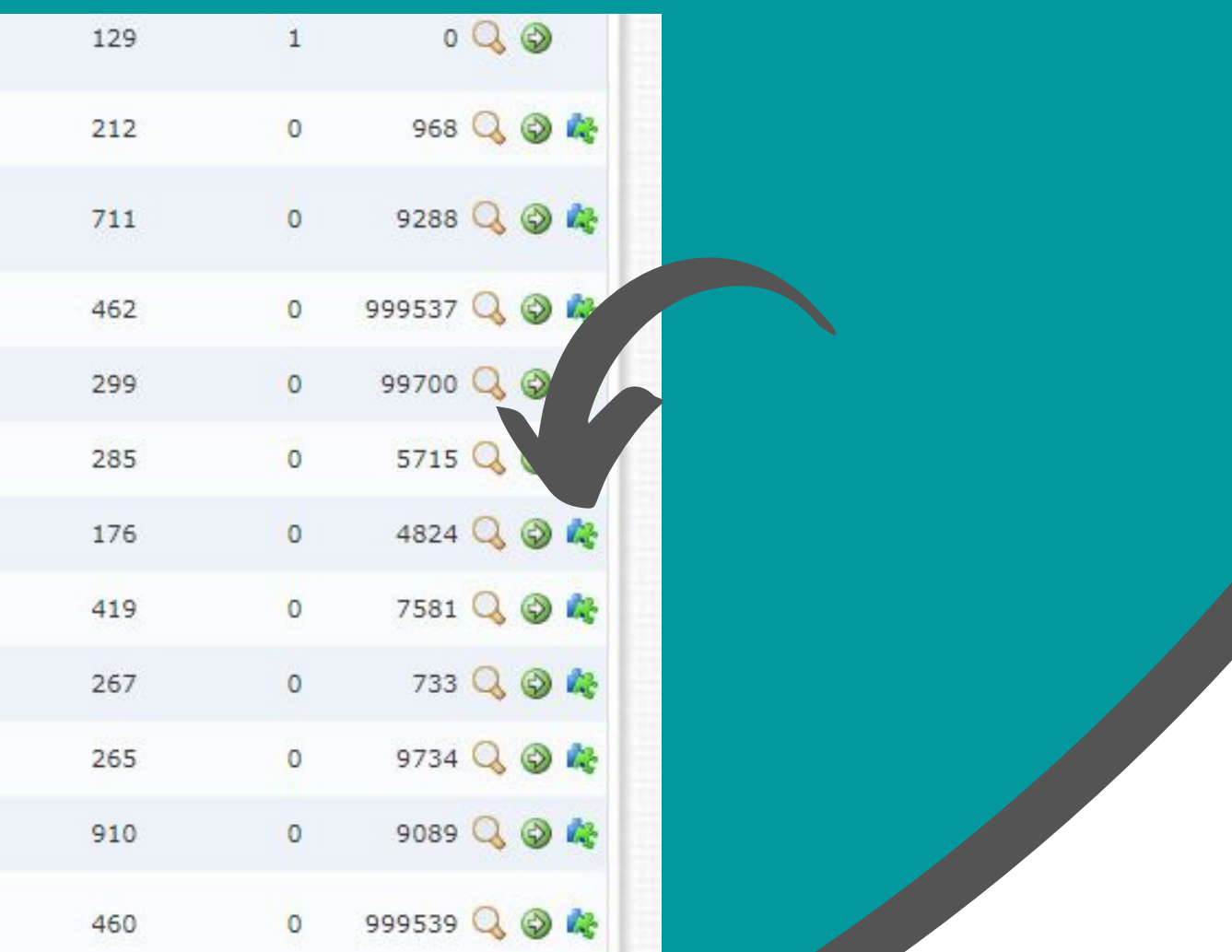

# $\mathbf{13}$

Conheça mais sobre cada atividade da lista clicando no ícone de lupa ou inscreva-se clicando novamente no ícone de seta

| UnB                                                                                                    | SIGAA<br>Sistema Integrado de Gestão de Atividades Aca                                                                                                    | dêmicas 🕄                                                                      | Acessível para ,<br>com deficiência                                            | pessoas<br>a visual               |                |
|----------------------------------------------------------------------------------------------------|----------------------------------------------------------------------------------------------------|--------------------------------------------------------------------------------|--------------------------------------------------------------------------------|-----------------------------------|----------------|
| Partici                                                                                                    | pante: profbessa@unb.br                                                                                                    |                                                                                |                                                                                |                                   |                |
| LISTA DE                                                                                                    | MINI ATIVIDADES COM PERÍODOS DE INSCRIÇÃO ABER                                                                                                    | TOS                                                                            |                                                                                |                                   |                |
|                                                                                                    | Caro Usuário(a),<br>Abaixo estão listadas as mini atividades da atividade<br><b>Observação:</b> As inscrições para as mini atividades s<br>principal.                                                                                                    | selecionada que<br>ó estarão <mark>ha</mark> bilita                            | possuem perío<br>adas após reali:                                              | odos de<br>zar insc               | inscr<br>rição |
|                                                                                                    | Quitas Datalhas da Misi                                                                                                    | Atividade 🙆 I                                                                  | nscrever-se                                                                    |                                   |                |
|                                                                                                    | ->: Ver Detaines da Mini                                                                                                    |                                                                                | N                                                                              |                                   | -              |
| Título                                                                                                    | INSCRIÇÕES                                                                                                    | Abertas ( 20<br>Tipo                                                           | )<br>Inscrições<br>até                                                         | Total                             | Apr            |
| Título<br>Painel da Área<br>práticas e exp<br>Coordenação: CA                                                                                                    | a de Ciências Sociais e Humanas da FUP: conhecimentos,<br>periências em tempos de pandemia<br>IROLINE SIQUEIRA GOMIDE                                                                                                    | Abertas ( 20<br>Tipo<br>MINI EVENTO                                            | )<br>Inscrições<br>até<br>25/09/2020                                           | Total                             | Apr            |
| Título<br>Painel da Área<br>práticas e exp<br>Coordenação: CA<br>Mesa Redonda<br>conhecimento<br>Coordenação: CA                                                                                   | a de Ciências Sociais e Humanas da FUP: conhecimentos,<br>periências em tempos de pandemia<br>ROLINE SIQUEIRA GOMIDE<br>a: A importância das Humanidades na construção de<br>o, formação cidadã e democracia em tempos de pandemia<br>ROLINE SIQUEIRA GOMIDE                                                                                                    | ABERTAS ( 20<br>Tipo<br>MINI EVENTO<br>MINI EVENTO                             | )<br>Inscrições<br>até<br>25/09/2020<br>25/09/2020                             | <b>Total</b><br>70<br>120         | Apr            |
| Título<br>Painel da Árei<br>práticas e exp<br>Coordenação: CA<br>Mesa Redondi<br>conhecimento<br>Coordenação: CA<br>Escritas medi<br>Coordenação: CA                                               | A de Ciências Sociais e Humanas da FUP: conhecimentos,<br>periências em tempos de pandemia<br>ROLINE SIQUEIRA GOMIDE<br>a: A importância das Humanidades na construção de<br>o, formação cidadã e democracia em tempos de pandemia<br>ROLINE SIQUEIRA GOMIDE<br>adas pelo afeto – o coração, o corpo e o espaço universitário<br>ROLINE SIQUEIRA GOMIDE                                                               | ABERTAS ( 20<br>Tipo<br>MINI EVENTO<br>MINI EVENTO<br>MINI EVENTO              | )<br>Inscrições<br>até<br>25/09/2020<br>25/09/2020<br>25/09/2020               | <b>Total</b><br>70<br>120<br>1000 | Apr            |
| Título<br>Painel da Áres<br>práticas e exp<br>Coordenação: CA<br>Mesa Redonda<br>conhecimento<br>Coordenação: CA<br>Escritas medi<br>Coordenação: CA<br>Biogama FUP:<br>cozinha<br>Coordenação: CA | A de Ciências Sociais e Humanas da FUP: conhecimentos,<br>periências em tempos de pandemia<br>ROLINE SIQUEIRA GOMIDE<br>a: A importância das Humanidades na construção de<br>o, formação cidadã e democracia em tempos de pandemia<br>ROLINE SIQUEIRA GOMIDE<br>adas pelo afeto – o coração, o corpo e o espaço universitário<br>ROLINE SIQUEIRA GOMIDE<br>: Oficina de produção de sabão e vela com óleo residual de | ABERTAS ( 20<br>Tipo<br>MINI EVENTO<br>MINI EVENTO<br>MINI CURSO<br>MINI CURSO | )<br>Inscrições<br>até<br>25/09/2020<br>25/09/2020<br>25/09/2020<br>25/09/2020 | <b>Total</b><br>70<br>120<br>1000 | Apr            |

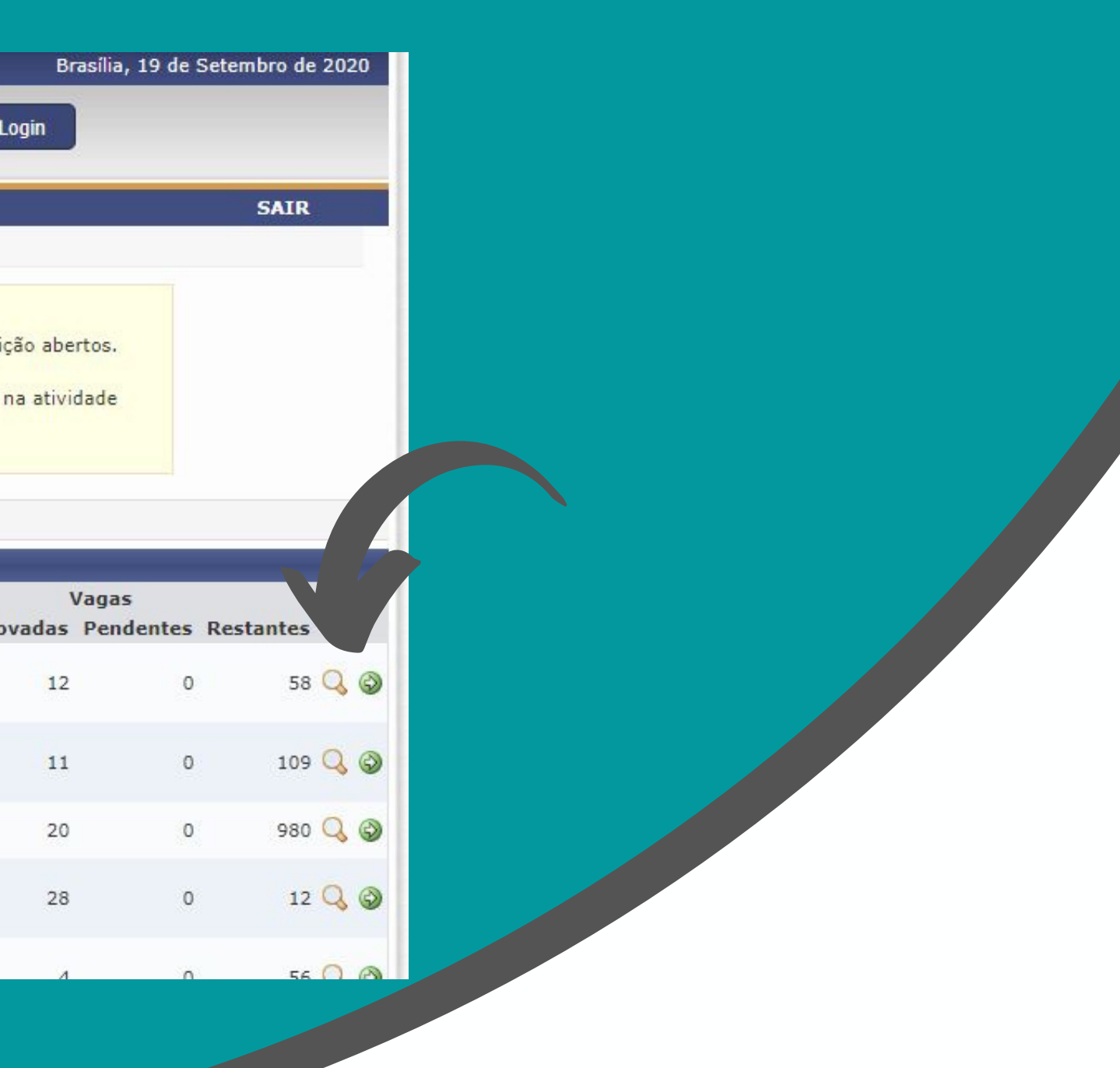

# **14** Novamente preencha sua instituição de origem e clique em "Confirmar Inscrição"

| Participa                                | ante: profbessa@unb.br                                                                                                    | SAIR                                    |
|------------------------------------------|----------------------------------------------------------------------------------------------------|-----------------------------------------|
| INSCREVE-                                | SE NO CURSO OU EVENTO DE EXTENSÃO SELECIONADO                                                                                                    |                                         |
|                                          | Caro Usuário,<br>Abaixo o formulário de inscrição no MINI EVENTO <b>Saúde e Cidadania do Povo Preto</b>                                                                                                    | o: carinho, dor e amor.                 |
|                                          | Formulário de Inscrição                                                                                                    |                                         |
| DADOS DA MIN                             | NI ATIVIDADE                                                                                                    |                                         |
| Saúde e Cidada                           | ania do Povo Preto: carinho, dor e amor.                                                                                                    |                                         |
| Co                                       | oordenador: CAROLINE SIQUEIRA GOMIDE                                                                                                    | Vagas Restantes: 93                     |
| Instruções                               |                                                                                                    |                                         |
| Vínculo<br>Ins<br>Arquivo<br>Descrição d | Bem vindo à Semana Universitária da Faculdade UnB Planaltina - FUP/UnB 2020!<br>Você está se inscrevendo na atividade Saúde e Cidadania do Povo Preto: carinho,<br>23.09.2020 das 14h30 às 17h30.<br>stituição: * Universidade de Brasília<br>do Arquivo: | , dor e amor, que será realizada no dia |
|                                          | Arquivo: Escolher arquivo Nenhum arquivo seleciona                                                                                                    |                                         |
|                                          | Confirmar Inscrição Cancelar                                                                                                    |                                         |
|                                          |                                                                                                    |                                         |

# Semana Universitária 2021 - Faculdade UnB Planaltina Repita do passo 10 em diante para todas as atividades que quiser participar

Pronto! Você está inscrito/a na Semana Universitária UnB 2020!

Você poderá confirmar/acompanhar o status da sua inscrição ao clicar em "Página Inicial", no final da página, e acessar o menu "Meus Cursos e Eventos" - Quando a atividade estiver encerrada e as frequências forem lançadas no sistema, basta acessar a seta verde e baixar seu certificado!

### UnB